## Neu ab 2014: Sepa-Überweisungen Kurzbeschreibung

Ab 21.11.2011 wurde in der SEPA-Norm eine Änderung eingeführt, die gravierende Auswirkungen auf die Form der Datenübermittlung hatte: ab diesem Zeitpunkt war es nur möglich, <u>entwe-</u> <u>der</u> eine Zahlungsreferenz (das bisherige "Kundendatenfeld") <u>oder</u> den Verwendungszweck (Textfeld mit 140 Zeichen Länge) zu übermitteln.

Dem haben wir bei der Bearbeitung der Zahlungsvorschläge durch eine grüne Markierung Rechnung getragen: entweder es wird das Kundendatenfeld oder der Verwendungszweck gesendet (siehe unten, grüne Einfärbung).

Nach Generierung eines neuen Zahlungsvorschlages ist das Textfeld grün eingefärbt; falls das Kundendatenfeld übermittelt werden soll (beispielsweise bei Übermittlung von Stromzahlungen, Telefongebühren etc.), ist in der Spalte "U" der Buchstabe "D" für "Daten" einzugeben, wenn wieder auf Verwendungszweck umgeschaltet werden soll, der Buchstabe "T" für "Textfeld" (der Buchstabe springt sofort wieder auf ,U' = ,Ueberweisung' zurück, man sieht den Effekt nur durch die jeweils andere grüne Einfärbung).

Es gilt: ist das Kundendatenfeld grün, entsteht eine Einzelüberweisungszeile am Bankauszug des Lieferanten, daher ist in diesem Fall auch kein negativer Betrag (Gutschrift) erlaubt.

Ist das Buchungstextfeld grün, bedeutet dies automatisch eine Sammelüberweisung, wo mehrere Rechnungen und allenfalls auch Gutschriften zu einer Zeile zusammengefasst werden und im Buchungstext die entsprechenden Rechnungs- oder Gutschriftnummern, getrennt durch Beistriche, übermittelt werden.

| Lieferant  | en-zaniun | gsveri             | kehr .  |                    |          |                   |        |             |         |                    |                   |            |                  |    |
|------------|-----------|--------------------|---------|--------------------|----------|-------------------|--------|-------------|---------|--------------------|-------------------|------------|------------------|----|
| generieren |           | <u>b</u> earbeiten |         | so. <u>Ü</u> berw. |          | SEPA              |        | Elba Inland |         | Elba <u>A</u> usl. | <u>V</u> erbuchen |            | Zhlg, Ausl.      |    |
|            |           |                    | Bearbe  | eitung vo          | n Zahli  | ungsvorsc         | hlägen |             |         |                    |                   |            |                  |    |
| Konto      | Beleg     | FW                 | Betrag  | Rg-Datum           | fällig   | Sk.fällig U       | Skonto | Skonto-%    | Ucd Gkk | Kundendaten        | KNDNR             | Lief.Beleg | Buchungstext     | 4  |
| 31309      | 3887      | 8                  | 217,50  | 05.07.13           | 15.07.13 | 05.07.13 <b>U</b> | 0,00   | 0,0000000   | 220 🗖   | 000684594655       |                   | 684594655  | Handy 6/2013     | -  |
| 31309      | 3888      |                    | 75,35   | 05.07.13           | 15.07.13 | 05.07.13 <b>U</b> | 0,00   | 0,0000000   | 220 🕅   | 000684650428       |                   | 684650428  | Handy 6/2013     | 1  |
| 31309      | 136       |                    | -75,35  | 15.07.13           | 15.07.13 | 15.07.13 <b>U</b> | 0,00   | 0,0000000   | 0       |                    |                   |            | Zlg. A1 Rg.50428 |    |
| 31309      | 136       |                    | -217,50 | 15.07.13           | 15.07.13 | 15.07.13 <b>U</b> | 0,00   | 0,0000000   | 0       | 1                  |                   |            | Zlg. A1 Rg.4655  |    |
| 31309      | 12365478  |                    | 1200,00 | 01.11.13           | 11.11.13 | 01.11.13 <b>U</b> | 0,00   | 0,0000000   | 220 厂   | 000000000000       |                   | 12365478   |                  |    |
| 33999      | 4171      |                    | 104,04  | 31.10.13           | 30.11.13 | 31.10.13 <b>U</b> | 0,00   | 0,0000000   | 220 🔽   | 150201720271       | 1944578           | 6130922    | ER 6130922       |    |
| 340006     | 4171      |                    | 312,12  | 31.10.13           | 30.11.13 | 31.10.13 <b>U</b> | 0,00   | 0,0000000   | 220 🔽   | 000000000000       | 1944578           | 6130922    | ER 6130922       | 4  |
| 340023     | 4187      |                    | 336,00  | 05.11.13           | 05.12.13 | 05.11.13 U        | 0,00   | 0,0000000   | 220 🗖   | 000001329632       |                   | 1329632    | Önorm A2063      |    |
|            |           |                    |         |                    |          |                   |        |             |         |                    |                   |            |                  | Τ  |
|            |           |                    |         |                    |          |                   |        |             |         |                    |                   |            |                  |    |
|            |           |                    |         |                    |          |                   |        |             |         |                    |                   |            |                  |    |
|            |           |                    |         |                    |          |                   |        |             |         |                    |                   |            |                  |    |
| 5.97       |           |                    |         |                    |          |                   |        |             |         |                    |                   |            |                  | -  |
| 4          |           |                    |         |                    |          |                   |        |             |         |                    |                   |            |                  | F. |

Für das Baugewerbe wurde die Spalte "GKK" für das AGH rot eingefärbt, wenn die Splittung auf 75%/ 25% zutrifft und noch nicht angeklickt wurde. Nach Anklicken des Button "aktualisieren" wird die Zeile wie gewohnt auf 2 Zeilen gesplittet. Bei Übermittlung wird hier der entsprechende

Text für die GKK abgestellt, sodass diese für die Auftraggeberhaftung automatisch den Auftraggeber und Auftragnehmer identifizieren kann.

Falls das Blatt "SEPA" noch als gesperrt aufscheinen sollte, klicken Sie einmal auf "aktualisieren", das Blatt wird dann freigegeben.

Wird das Blatt "SEPA" angeklickt (bisher: "Elba Inland" – dieses Blatt halten wir noch bis Feber 2014 bereit), erscheint folgender Bildschirm:

| enerieren | <u>b</u> earbeiten                                   | so, <u>Ü</u> berw,                    | <u>S</u> EPA | Elba Inland              | Elba <u>A</u> usl. | ⊻erbuchen | <u>Z</u> hlg. Aus |  |  |
|-----------|------------------------------------------------------|---------------------------------------|--------------|--------------------------|--------------------|-----------|-------------------|--|--|
| -         | SEP#                                                 | \-Datenstape                          | l an Ele     | ctronic Bank             | king übertra       | agen ———  |                   |  |  |
| V         | Von welcher Bank überweisen?<br>Liste der<br>Banken: |                                       |              |                          |                    | 1         |                   |  |  |
| l         |                                                      |                                       |              | Ausgewählte Bank löschen |                    |           |                   |  |  |
|           | Ausgabe erfol                                        | gt in Datei:                          | TAR          | E\ELBA.XML               |                    |           | J                 |  |  |
|           |                                                      | bei dem überweiser<br>Faander (Eima): | nden Kredit  | tinstitut:               | 000111             | 00021     |                   |  |  |
|           | Datentrager-Absender (Firma):                        |                                       |              | AT814501000011100021     |                    |           |                   |  |  |
|           | BIC / SWIFT                                          | dieser Bank:                          | VBO          | EATWWSAL                 | 50021              |           | 3                 |  |  |
|           | Textierung                                           | mit 'RG 12345'                        | 01           | Fextierung aus off       | enem Posten ül     | bernehmen |                   |  |  |
|           | Datum der Da                                         | tenträger-Erstellung                  | 2            | 2.11.2013                |                    |           |                   |  |  |
|           |                                                      |                                       |              |                          |                    |           |                   |  |  |
|           |                                                      |                                       |              |                          |                    |           |                   |  |  |
|           |                                                      | [                                     | Übertragu    | ingslauf starten         |                    |           | 54                |  |  |

Legen Sie eine neue Bank an und tragen Sie dort insbesondere den eigenen IBAN und BIC der Hausbank ein; der Pfad auf die ausgegebene Datei sollte auf .XML enden (im Beispiel T:\RE\ELBA.XML)

Lesen Sie nun diese XML-Datei in Ihr Electronic Banking/ Multibanking-Programm ein; Sie können den Datenbestand auch "auflösen", dann können Sie jeden einzeln entstandenen Beleg ansehen. Versenden Sie anschließend den Datenbestand mit einer TAN-Nummer.

Am Datenträger-Protokoll entstehen nun folgende Zeilen: Von Konto 31309 A1 Telekom:

- 1) Sammelbuchungszeile mit einer Überweisung und 2 Gutschriften, mit voller Textierung, da die 140 Zeichen zur Verfügung stehen
- 2) Zwei Einzelbuchungszeilen über 217.50 und 75.35

Das Dienstleistungszentrum erhält eine AGH-Buchung (langer Text, entsprechende den Vorgaben des DLZ, usw.:

|                                                                | Datenträger<br>(Detailprotokoll,                   | - <b>Protokoll Überw</b><br>erstellt aus generierten SEP | eisungen<br>A XML-Daten) 22.11.20       | Seite 1 von 1<br>)13 11:42:22 |  |  |  |  |
|----------------------------------------------------------------|----------------------------------------------------|----------------------------------------------------------|-----------------------------------------|-------------------------------|--|--|--|--|
| Bestandskontrollnummer: 598 Auftraggeber: BLUE CHIP SOFTWARE G |                                                    |                                                          |                                         |                               |  |  |  |  |
| Erstellungsd<br>Anzahl Übe                                     | latum/Uhrzeit:2013-11-22Т11:42:19<br>rweisungen: б | Kontonummer Auftrage<br>IBAN Auftraggeber:               | geb.00011100021<br>AT814501000011100021 |                               |  |  |  |  |
| Gesamtsum                                                      | ne Überwsg.: 1952.16                               | BIC Auftraggeber:                                        | VBOEATWWSA                              |                               |  |  |  |  |
| Empfänge                                                       | r AlTelekomAustriaAG                               |                                                          |                                         |                               |  |  |  |  |
| IBAN:                                                          | AT716000000007501629 B                             | IC: OPSKATWW                                             |                                         |                               |  |  |  |  |
|                                                                | Zig Al Rg.50428= EUR -75.35, Zig                   | g. A1 Rg.4655= EUR -217.1                                | 50, 12365478 = EUR                      | 907.15                        |  |  |  |  |
|                                                                | 1.200.00,                                          | 217.50                                                   |                                         | 217.50                        |  |  |  |  |
|                                                                | 000684650428 Rg. 684650428 EUR .                   | 75.35                                                    |                                         | 75.35                         |  |  |  |  |
| Summe                                                          | AlTelekomAustriaAG                                 |                                                          |                                         | 1.200.00                      |  |  |  |  |
| Empfänge:                                                      | r DLZ                                              |                                                          |                                         | 19                            |  |  |  |  |
| IBAN:                                                          | AT413200006200098210 B                             | IC: RLNWATWW                                             |                                         | 17                            |  |  |  |  |
|                                                                | AGH AG=123456789 AN=20172027                       | 1 - ATU123456789 vom 31                                  | .10.13, RNR 6130922                     | 104.04                        |  |  |  |  |
| C                                                              | EUR 104.04                                         |                                                          |                                         | 101.01                        |  |  |  |  |
| Summe                                                          |                                                    |                                                          |                                         | 104.04                        |  |  |  |  |
| Empfänge:                                                      | t: LagerhausBruck                                  |                                                          |                                         |                               |  |  |  |  |
| IBAN:                                                          | AT593500000000915900 B                             | SIC: RVSAAT2S                                            |                                         | 38                            |  |  |  |  |
| 85277                                                          | AGH 75%, ER6130922 EUR 312.12                      |                                                          |                                         | 312.12                        |  |  |  |  |
| Summe                                                          | LagerhausBruck                                     |                                                          |                                         | 312.12                        |  |  |  |  |
| Empfänge                                                       | : AustrianStandardsplus                            |                                                          |                                         |                               |  |  |  |  |
| IBAN:                                                          | AT272011128844271400 B                             | IC: GIBAATWW                                             |                                         |                               |  |  |  |  |
|                                                                | 000001329632 Rg. 1329632 EUR 336                   | 6.00                                                     |                                         | 336.00                        |  |  |  |  |
| Summe                                                          | AustrianStandardsplus                              |                                                          |                                         | 336.00                        |  |  |  |  |
| Summe der Überweisungen von Bank: 1                            |                                                    |                                                          |                                         |                               |  |  |  |  |
| Gesamtsu                                                       | ımme aller Überweisungen:                          |                                                          |                                         | 1.952.16                      |  |  |  |  |